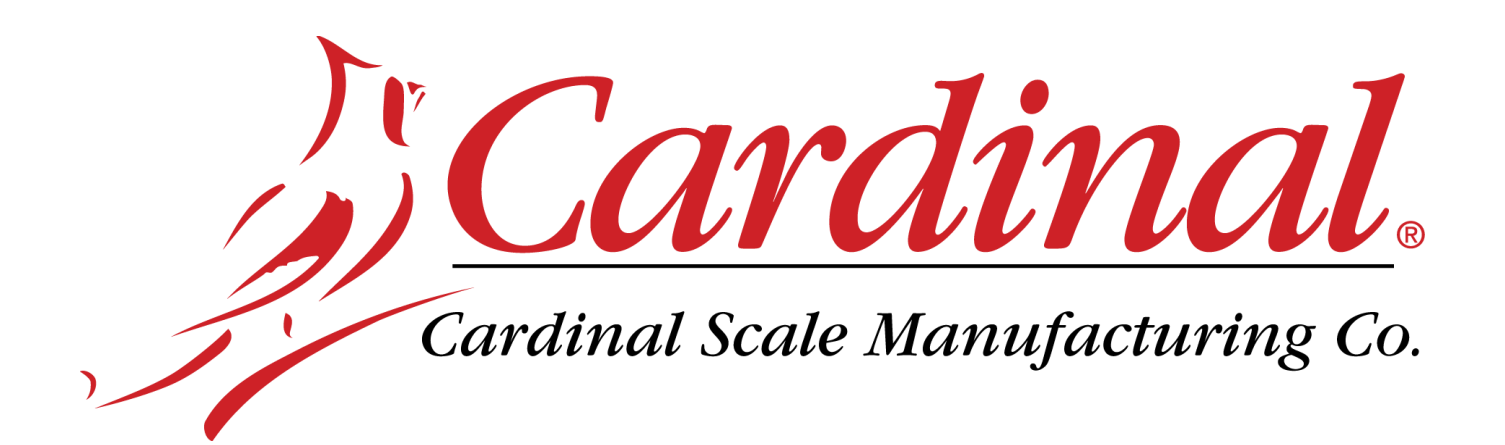

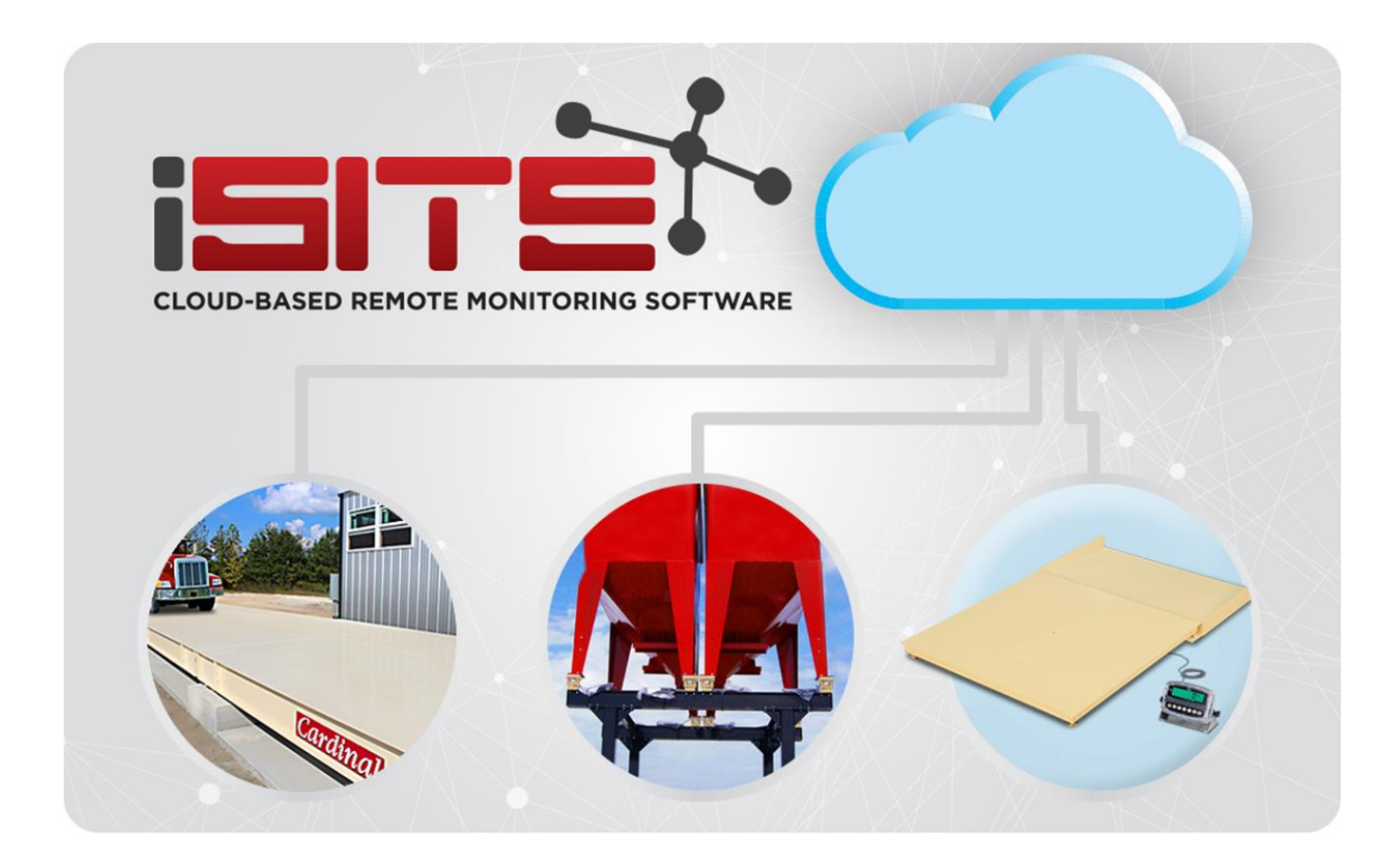

https://isite.cardinalscale.com

# **USER'S GUIDE**

# TABLE OF CONTENTS

| INTRODUCTION                    | 1  |
|---------------------------------|----|
| iSite Connectivity Requirements | 1  |
| DEALER REGISTRATION AND SETUP   | 2  |
| SIGN IN                         | 3  |
| PASSWORD RESET                  | 4  |
| ISITE DASHBOARD                 | 6  |
| ACCOUNT DETAILS                 | 7  |
| Add Phone Number                | 8  |
| Manage Scale Alerts             | 9  |
| SITE SELECTION                  | 10 |
| SITE ERRORS                     | 11 |
| LOAD CELL SELECTION             | 12 |
| WARNING AND ERROR COUNT         | 13 |
| Warnings                        | 13 |
| Errors                          | 14 |
| ISITE INDICATOR CONFIGURATION   | 15 |
| Configuring the 225             | 15 |

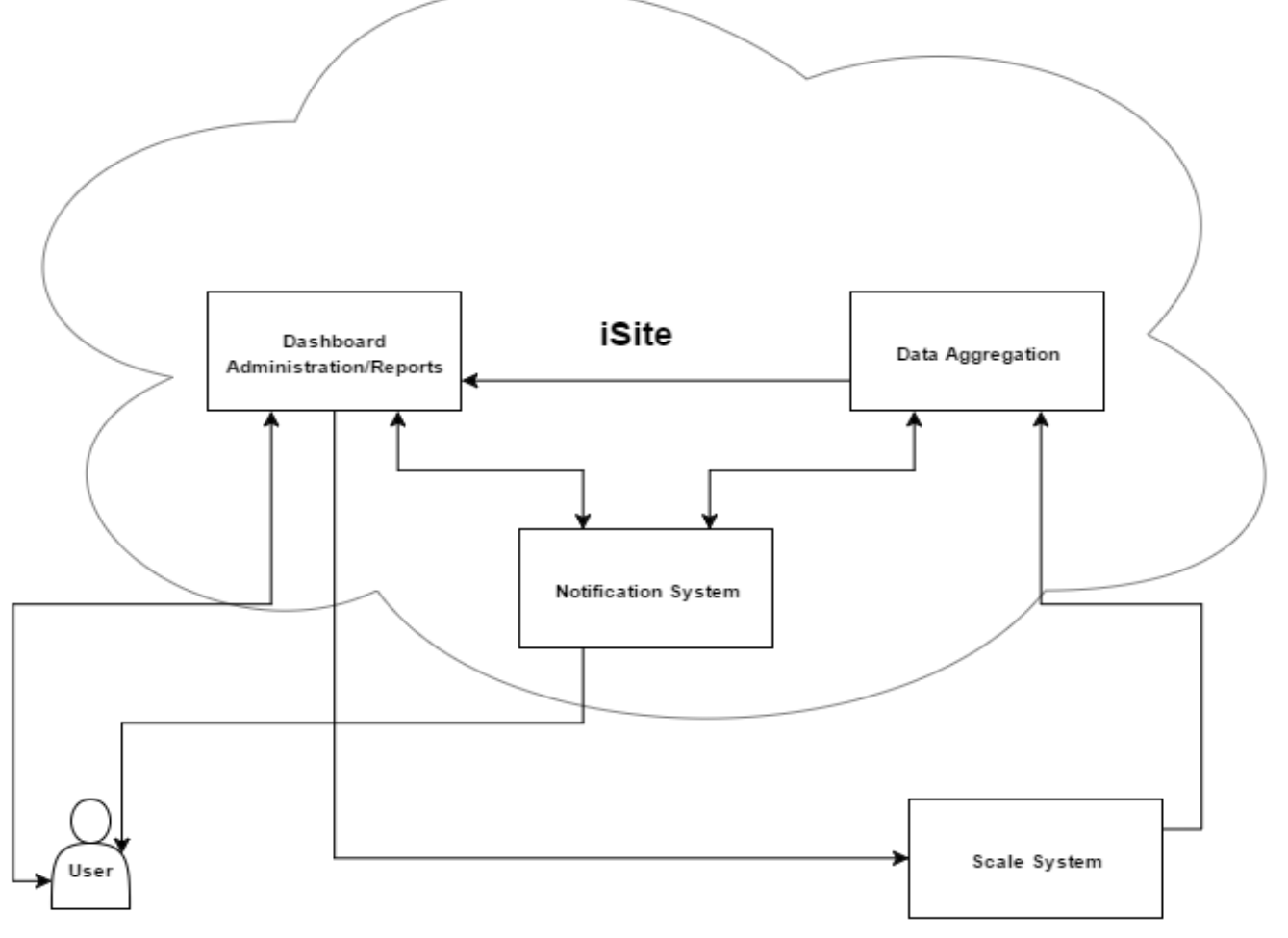

How iSite Cloud-Based Remote Monitoring Software Works

### INTRODUCTION

The iSite website facilitates communications from dealer or support personnel locations to ARMOR Digital Truck Scale sites. The communications allows cloud-based remote monitoring of the digital load cells and other system components used in the scale. It provides the ability to view customer sites, check the status of the scale, and identify problems before they interrupt weighing. It automatically sends text and/or email messages for error events when subscribed. The email messages will provide "Probable Causes" and "Items to Check" to aid in troubleshooting. This is a free service for authorized dealers.

Events that will generate errors are:

- Broken or disconnected homerun cable
- Loss of communication between cells
- Unresponsive cells
- Irreparable internal damage to the load cell
- High/low voltage errors
- More/less load cells on the bus than expected
- Cells not addressed

The system receives information from the digital load cell card within the 225 indicator. The system scans the data for indicator, homerun cable, load cells, and load cell cables for errors. The indicator connects to the cloud via Ethernet, cellular modem, or via Wi-Fi Bridge.

#### **iSite Connectivity Requirements**

- 1. The indicator must have an internet connection (via Wi-Fi or Ethernet) to relay the data to the cloud.
- 2. The DLC (Digital Load Cell) card has an Ethernet port.
- 3. Port 80 is used for all communications.
- 4. Network security is not an issue. The only external commands required by iSite are to set the interval that data is being transmitted and the mode (diagnostic or normal).

### DEALER REGISTRATION AND SETUP

1. You will need to go to the following URL and fill out the form.

https://isite.cardinalscale.com/Account/register

| isité                 | Cardinal<br>DETECTO |  |
|-----------------------|---------------------|--|
| Register.             |                     |  |
| Create a new account. |                     |  |
| First Name            |                     |  |
| Last Name             |                     |  |
| Email                 |                     |  |
| Password              |                     |  |
| Confirm password      |                     |  |
|                       | Register            |  |

2. Next, you will need to confirm your email address by clicking the link in the email that iSite sent you.

Welcome to iSite! Your account registration is almost complete. Please verify your account by clicking the link below.

Confirm your account

Cardinal Scale Manufacturing Co. 203 E Daugherty St.

Webb City, MO 64870

Technical Support (866) 354-8261 tech@cardet.com

Customer Service (800) 441-4237 cardinal@cardet.com

3. After confirming your email, you will be able to login, but will not be able to see any scales until your account is tied to a dealer. This will need to be done by Cardinal Scale personnel.

### **SIGN IN**

The iSite website uses a standard web login:

- 1. Enter the email address you registered.
- 2. Enter the password you created.
- 3. If desired, check the "Remember me" box to avoid entering your email the next time you log in to iSite.
- 4. Click on "Sign In".
- 5. The screen will change and you will be logged into the iSite dashboard.

| Sign In                                        |
|------------------------------------------------|
| Dealer-Name@your-email.com                     |
| ●                                              |
| Remember me                                    |
| Sign In                                        |
| Forgot your password ?                         |
| no worries, click here to reset your password. |
|                                                |

### **PASSWORD RESET**

If you forget your password, it is easy to reset it. Simply click on the word "here" in the sentence below:

Forgot your password?

no worries, click here to reset your password.

You will be directed to a new screen to reset your password.

1. Enter your email address and click on the "Submit" button.

| ISITE      |              | * |
|------------|--------------|---|
| Forgot you | ır password? |   |
| Email      | Submit       |   |

2. Next, you will need check the email that iSite send you, to reset your password.

| Forgot Password Confirmation.                   |  |
|-------------------------------------------------|--|
| Please check your email to reset your password. |  |

3. Click on "Reset your password" in the email sent by iSite to reset your password.

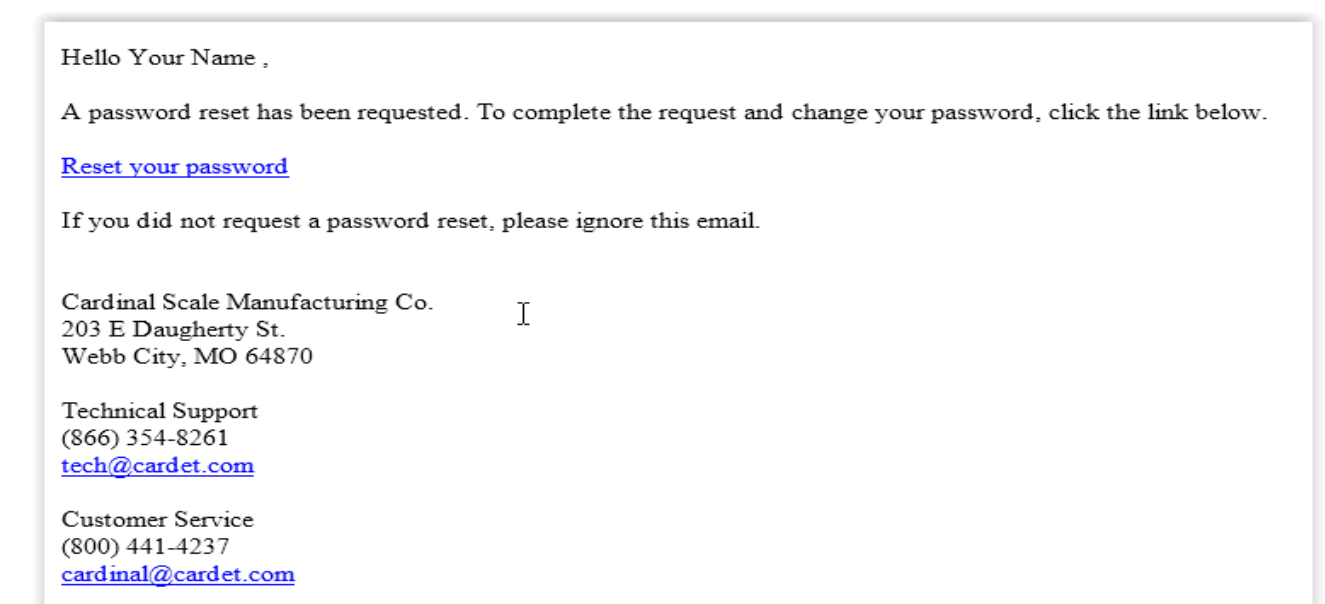

# PASSWORD RESET, CONT.

|                  | Cardinal Certecto |  |
|------------------|-------------------|--|
| Reset pass       | word.             |  |
| Email            |                   |  |
| Password         |                   |  |
| Confirm password |                   |  |
|                  | Reset             |  |

- 4. Enter your email address.
- 5. Enter your new password.
- 6. Enter your new password a second time to confirm it.
- 7. Click on the "Reset" button.

| Reset password confirmation.                               |
|------------------------------------------------------------|
| Your password has been reset. Please Click here to log in. |

- 8. The screen will change to show that your password has been reset.
- 9. Click on "Please Click here to log in" to return to the Sign In screen.

# **ISITE DASHBOARD**

After you have successfully signed in, the first screen you will see is the iSite Dashboard. The dashboard displays the number of Sites you have, the number of sites that have lost communications with the indicator (Warning Count), and the number of sites with an error (Error Count). The dashboard also allows you access to view and change your Account Details, and to Log out when you have finished viewing your scale sites.

**NOTE:** Clicking on the Warning Count or Error Count once will change the site selection view to only show the sites with warnings or errors. Clicking on them a second time will remove the filtering and return to the overall site selection view.

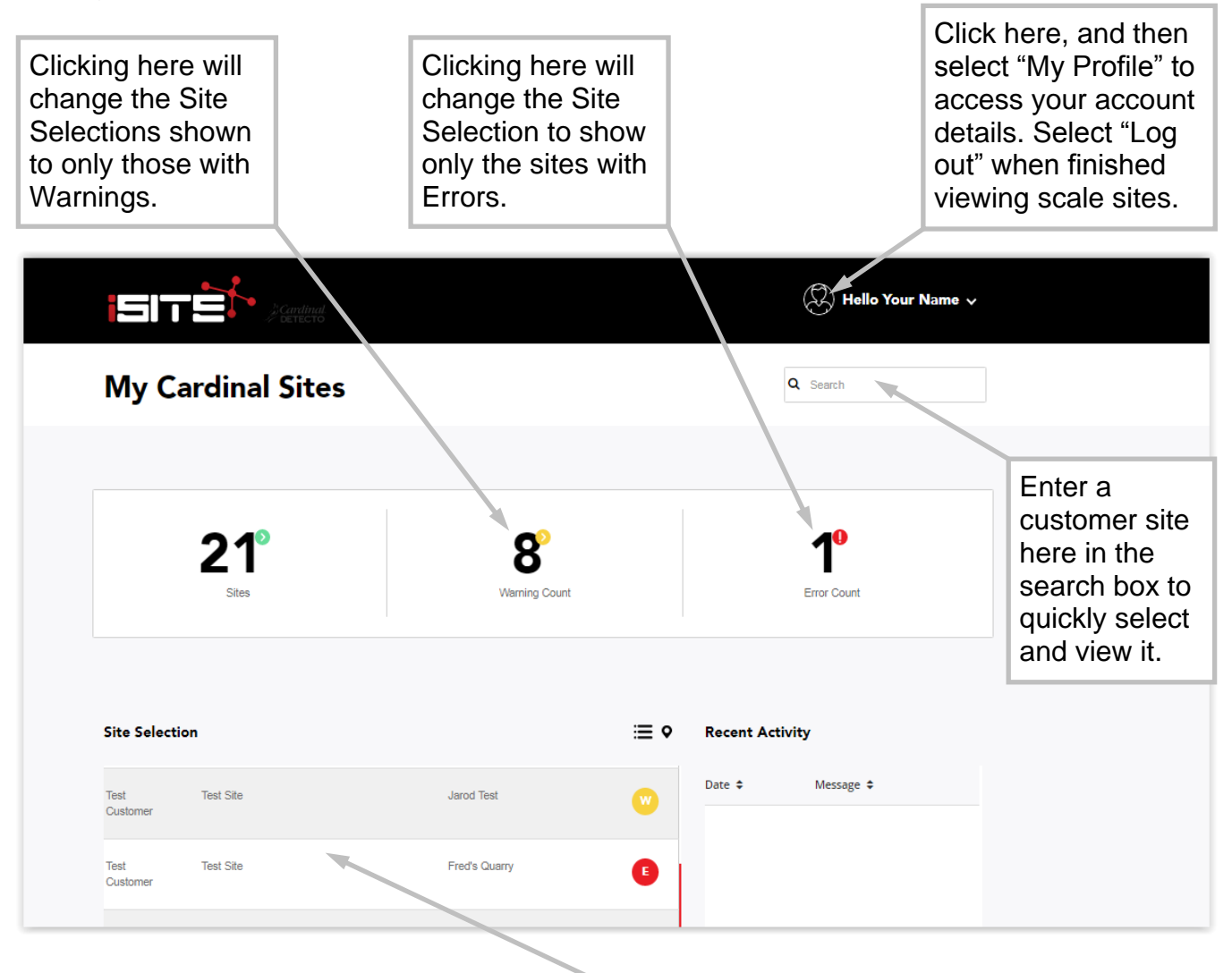

Your customer sites and the status of the site are displayed here.

Click on a site to view the details about it.

The screen will change to display an overview of the site (address, sales and purchase order numbers), the equipment, any errors that have occurred, and to read and/or enter notes about the site. In addition, a diagram representation of the scale will be shown, along with its status.

# ACCOUNT DETAILS

The dashboard also allows you access to view and change your Account Details. Click on the "Hello" icon, and then select "My Profile" to access details about your account.

After selecting, you can:

- 1. Edit the name on the account.
- 2. View the email address you registered when creating the account.

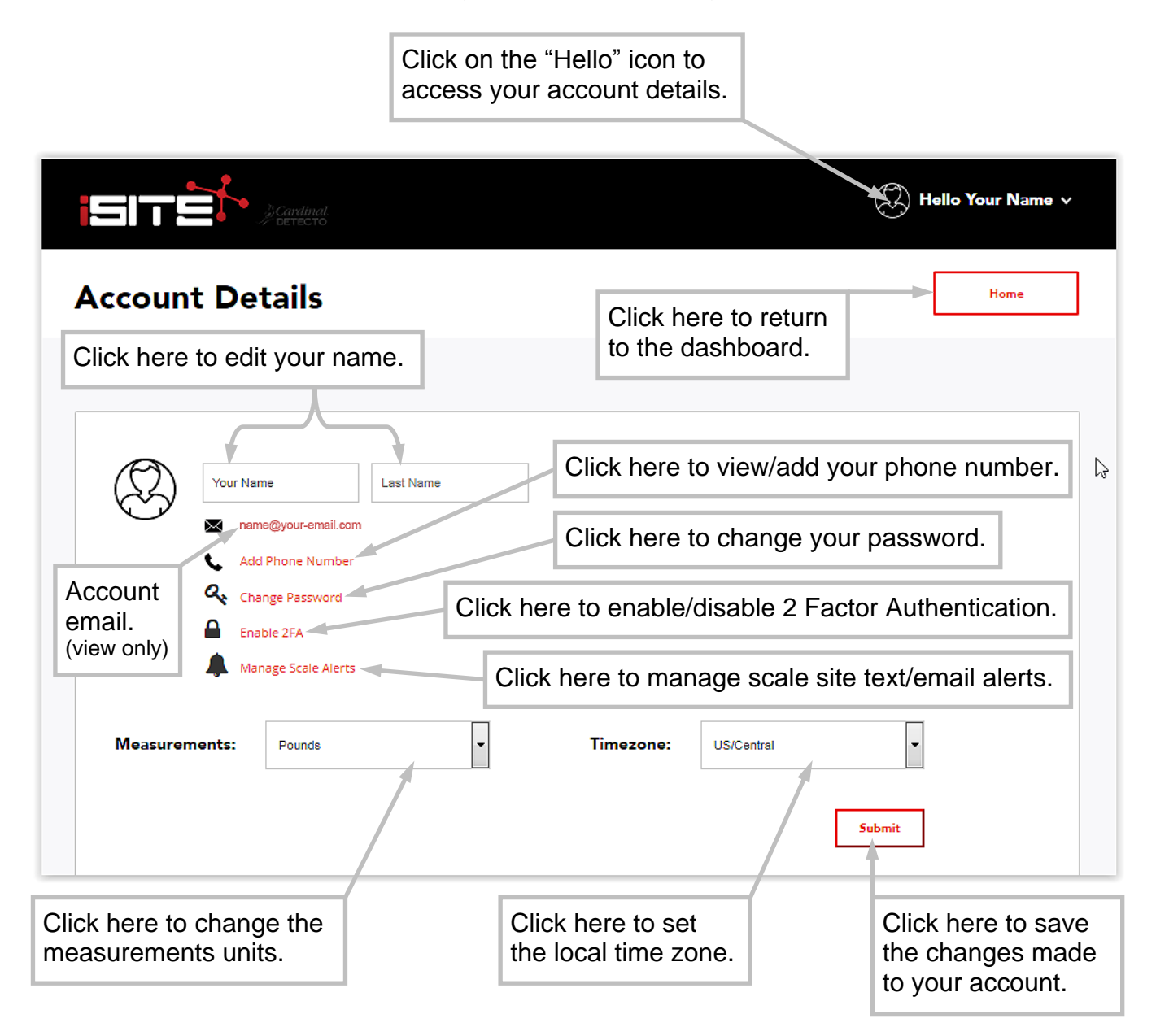

# ACCOUNT DETAILS, CONT.

- 3. Add a phone number (if one is not set), or view the phone number for the account.
  - A. Click on "Add Phone Number" to change or add a phone number to the account.

**NOTE:** The account must have a phone number set to receive text alerts.

B. Enter the phone number using the ITU-T E.164 format (plus sign, country code, national destination code, and a subscriber number), and then click on the "Send verification code" button.

E.g. +14175554631

|                                  | Gardinal<br>DETECTO                    | Hello Your Name 🗸 |
|----------------------------------|----------------------------------------|-------------------|
| Add Phone<br>Add a phone number. | e Number.                              |                   |
| Phone number                     | +14175554631<br>Send verification code |                   |

C. A confirmation is required. iSite will send a verification code to the phone number entered when adding a new number.

| i Si T                |                           | P Gardinal<br>→ Gerecito Hello Your Name ✓ |
|-----------------------|---------------------------|--------------------------------------------|
| Verify<br>Add a phone | <b>/ Pho</b><br>e number. | ne Number.                                 |
| ß                     | Code                      | Submit                                     |

- D. Next, to Verify the Phone Number, enter the verification code sent by iSite and click on the "Submit" button.
- **4.** Change the Password for the account. Refer to the PASSWORD RESET section for details on changing your password.
- 5. Enable 2FA or Disable 2FA (2 Factor Authentication).

# ACCOUNT DETAILS, CONT.

- 6. Manage Scale Alerts. This selection provides a list of the account scale sites, and allows you to subscribe to text or email alerts at varying levels of importance.
  - A. Scroll through the list and change the settings in the dropdown for each scale.
  - B. When finished, click the "Update" button at the bottom of the screen. A message will appear to the left of the button to indicate the save status.

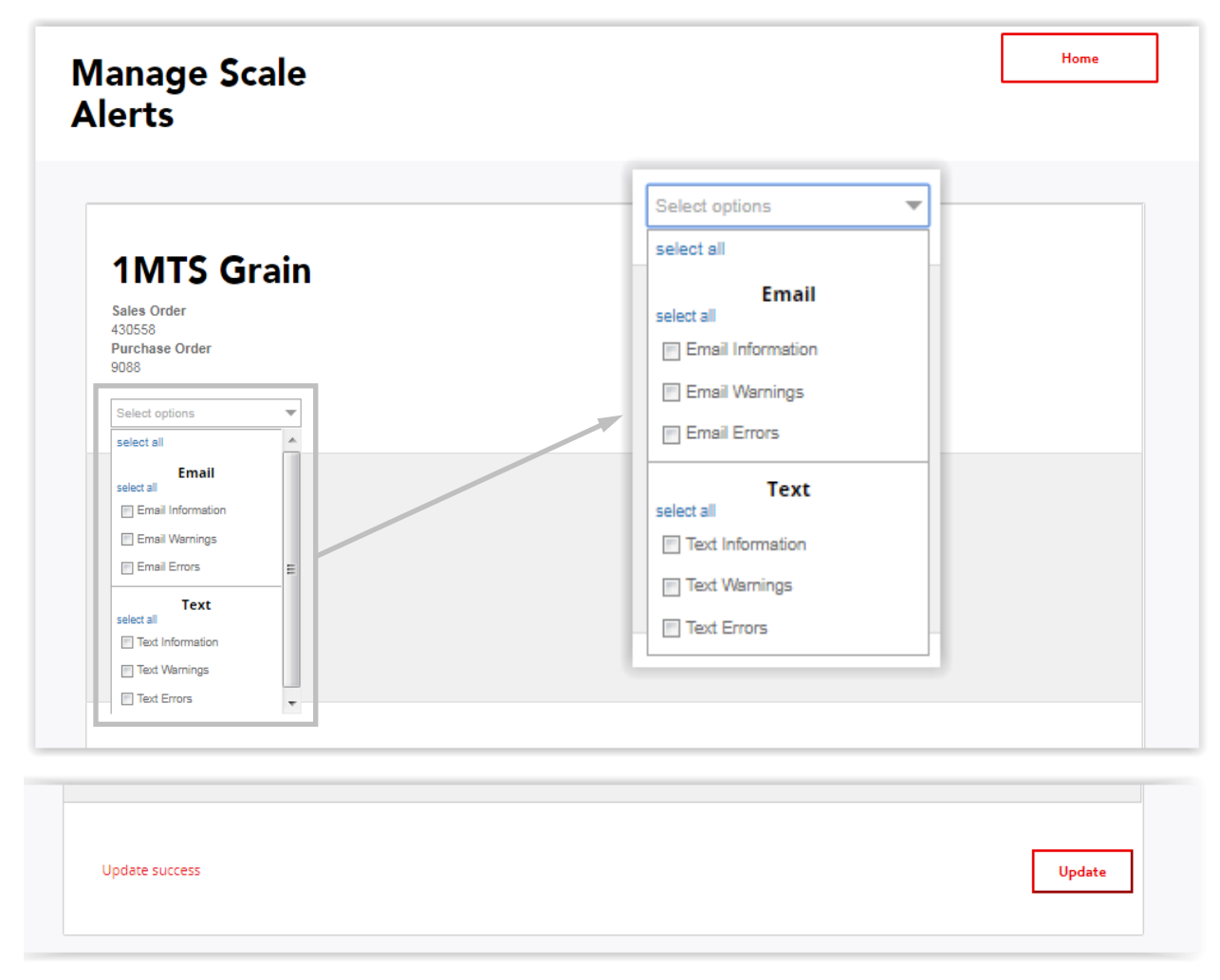

#### NOTE:

The Manage Scale Alerts options, Email Information, and Text Information selections are for general messages that do not affect operation of the scale.

For details on the Manage Scale Alerts options, Warnings and Errors Email and Text selections, refer to the WARNING AND ERROR COUNT section of this manual.

- 7. Change the measurements between Pounds and Kilograms.
- 8. Set the local time zone. Note that the time is stored in UTC.

After making any changes, click on the "Submit" button to save. Otherwise, click on the "Home" button to return to the dashboard.

### SITE SELECTION

After selecting a site on the dashboard, the screen will change to display details about the site. The Scale Status is a diagram of the scale site that shows the arrangement of the load cells and their status, the status of the load cell cables, and a homerun cable indicator.

Note that if an address has been entered for the site, a map will display in the overview tab.

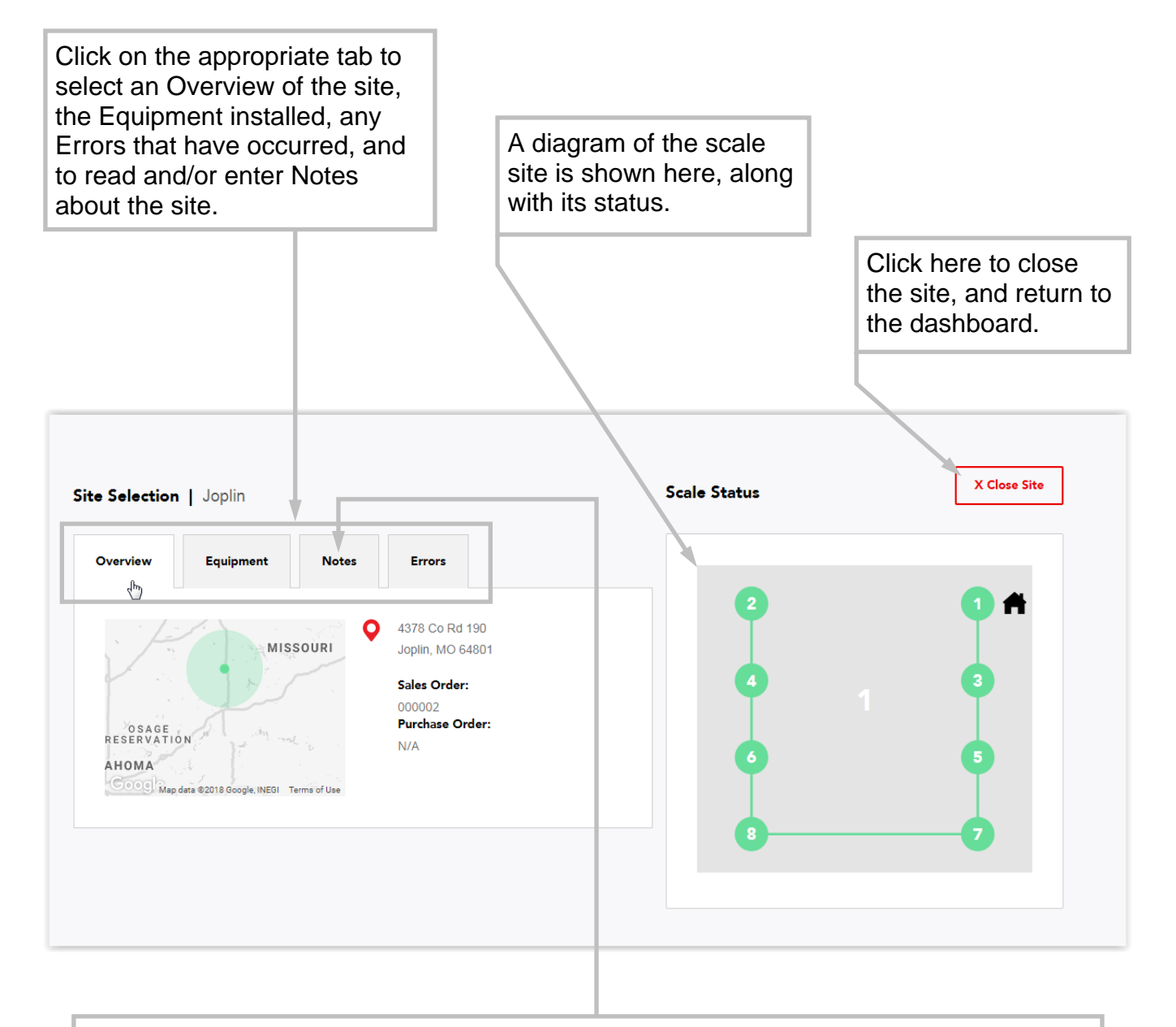

#### Adding Notes

Click on the Notes tab to add a new note or to read the previous notes. The Notes allow your technicians (or Cardinal team members) to keep track of the service history of the site, and/or leave helpful notes for other technicians.

Be aware that only the person that entered the note can delete it.

### SITE ERRORS

Error conditions at the site are shown in the list view and on the scale diagram. Note that in the example below, load cell 4 is red, indicating an error.

| ion   Joplin             |                                                                                                    | A cell displayed<br>in red indicates<br>an error.                                                                                                    | Scale Status                                                                                                    | X Close Sit                                                                                                    |
|--------------------------|----------------------------------------------------------------------------------------------------|----------------------------------------------------------------------------------------------------|----------------------------------------------------------------------------------------------------|----------------------------------------------------------------------------------------------------|
| Equipment                | Notes Errors                                                                                                    |                                                                                                    |                                                                                                    |                                                                                                    |
| Time                     | Error                                                                                                    |                                                                                                    |                                                                                                    | <b>•</b>                                                                                                    |
| 12/21/2017 1:42:35<br>PM | Load cell 4 not responding                                                                                                    | 1.                                                                                                    | 4                                                                                                    | 1 3                                                                                                    |
| 12/21/2017 1:41:42<br>PM | Load cell 4 not responding.                                                                                                    |                                                                                                    | 0                                                                                                    | •                                                                                                    |
| 12/21/2017 1:31:11<br>PM | Load cell 4 not responding.                                                                                                    |                                                                                                    | 8                                                                                                    |                                                                                                    |
| 12/21/2017 1:25:16<br>PM | Load cell 4 not responding.                                                                                                    |                                                                                                    |                                                                                                    |                                                                                                    |
|                          | ion Joplin<br>Equipment<br>Time<br>12/21/2017 1:42:35<br>PM<br>12/21/2017 1:41:42<br>PM<br>12/21/2017 1:31:11<br>PM<br>12/21/2017 1:25:16<br>PM | Equipment Notes Errors   Time Error   12/21/2017 1:42:35 Load cell 4 not responding   PM Load cell 4 not responding   12/21/2017 1:41:42 Load cell 4 not responding   12/21/2017 1:41:42 Load cell 4 not responding   12/21/2017 1:31:11 Load cell 4 not responding   12/21/2017 1:32:16 Load cell 4 not responding | Equipment Notes Errors   12/21/2017 1:42:35 Load cell 4 not responding.   12/21/2017 1:41:42 Load cell 4 not responding.   12/21/2017 1:41:42 Load cell 4 not responding.   12/21/2017 1:41:42 Load cell 4 not responding.   12/21/2017 1:41:42 Load cell 4 not responding.   12/21/2017 1:31:11 Load cell 4 not responding.   12/21/2017 1:32:16 Load cell 4 not responding. | Image: Second Status Second Status   Equipment Notes Errors Scale Status   Time Error Image: Scale Status Image: Scale Status   12/21/2017 1:42:35 Load cell 4 not responding. Image: Scale Status Image: Scale Status   12/21/2017 1:41:42 Load cell 4 not responding. Image: Scale Status Image: Scale Status   12/21/2017 1:41:42 Load cell 4 not responding. Image: Scale Status Image: Scale Status   12/21/2017 1:31:11 Load cell 4 not responding. Image: Scale Status Image: Scale Status   12/21/2017 1:31:11 Load cell 4 not responding. Image: Scale Status Image: Scale Status   12/21/2017 1:25:16 Load cell 4 not responding. Image: Scale Status Image: Scale Status   12/21/2017 1:25:16 Load cell 4 not responding. Image: Scale Status Image: Scale Status   12/21/2017 1:25:16 Load cell 4 not responding. Image: Scale Status Image: Scale Status   12/21/2017 1:25:16 Load cell 4 not responding. Image: Scale Status Image: Scale Status |

Click on a load cell to select it. After selecting, a detailed analysis of the cell's data will be displayed.

| Selection                                   | Joplin           |            |                      |                  |                        |               | Scale S | tatus    | x      |
|---------------------------------------------|------------------|------------|----------------------|------------------|------------------------|---------------|---------|----------|--------|
| <b>Load Cell 4</b><br>Serial #:<br>1CA0A640 |                  | Print      | Filte                | er By 12/21      | <b>Cl</b> (<br>/2017   | ose 🕥         |         | 2        | 1      |
| Cell Rev: 0.0.0<br>Date 🗢 Time 🗢            | MilliVolts<br>\$ | Weight 🖨   | Calibrated<br>Zero ≑ | Temperatur<br>\$ | re Cell Revision<br>\$ | n Status<br>🗢 |         | <u>م</u> | 6      |
| 12/21/17 5:18:32<br>PM                      | 0.775279         | -213.70 lb | -413.10 lb           | 13.2             | 0.0.0                  | N             |         | 8        | <br>-0 |
| 12/21/17 4:18:32<br>PM                      | 0.773901         | -220.90 lb | -413.10 lb           | 14.7             | 0.0.0                  |               |         |          |        |
| 12/21/17 3:18:32<br>PM                      | 0.770945         | -226.80 lb | -413.10 lb           | 15               | 0.0.0                  | N             |         |          |        |

# LOAD CELL SELECTION

Load cell data available includes Date, Time, Millivolts, Weight, Calibrated Zero, Temperature, firmware Revision number and load cell Status. The data can be filtered by date. Click on the Filter By box to select a date from the pop-up calendar or manually enter the date desired.

If desired, a detailed analysis of the cell data can be printed. Click on the Print selection to open a "print preview" window. Note that the system printer will be selected. Click on the Change button to select another printer. Click on the Print button to begin printing or click on the Cancel button to exit the "print preview" window and return to the Load Cell data screen.

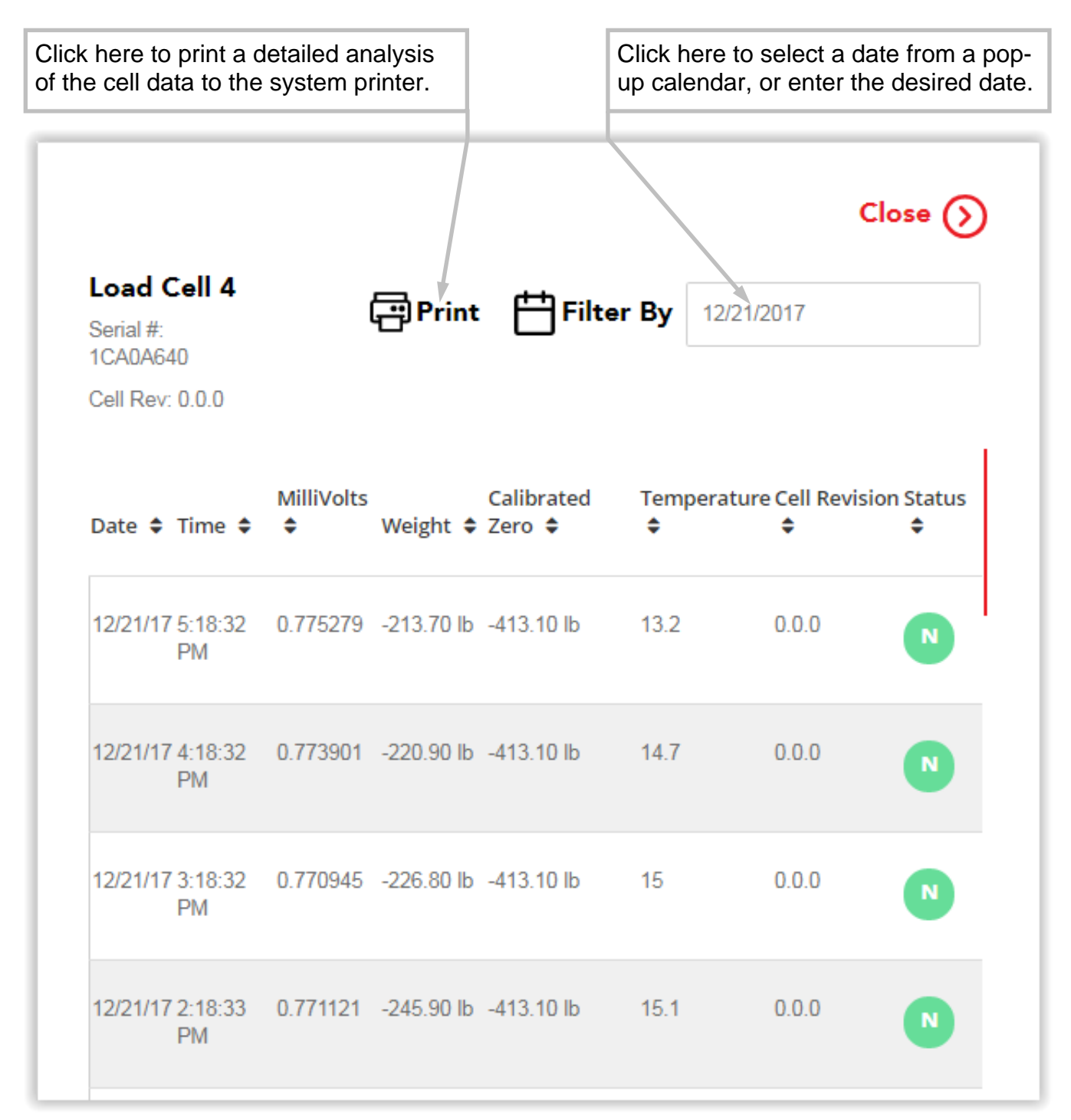

## WARNING AND ERROR COUNT

The dashboard displays the number of sites that have lost communications with the indicator (Warning Count), and the number of sites with an error (Error Count).

| Overview                                                                                                    | Equipment                                                                                                    | Notes                                                                 | Errors                  |                             |
|----------------------------------------------------------------------------------------------------|----------------------------------------------------------------------------------------------------|-----------------------------------------------------------------------|-------------------------|-----------------------------|
| St                                                                                                    | atus Time                                                                                                    | Error                                                                 |                         |                             |
| ~                                                                                                    | 12/21/1<br>5:10:11<br>PM                                                                                                    | 7 iSite los                                                           | t communication wit     | th the indicator.           |
| ^                                                                                                    | 12/21/1<br>4:15:06<br>PM                                                                                                    | 7 Load ce                                                             | ll 4 not responding.    |                             |
| PROBABLE C<br>There is a loss<br>ITEMS TO CH<br>-Check that ca<br>-Check cable<br>-Use caution of<br>the center cor<br>-Check conne | CAUSE:<br>s of communication be<br>HECK:<br>able is connected corre<br>for damage.<br>on the amount of insula<br>nector.<br>ector for random strand | tween load cells.<br>ectly.<br>ation stripped for conne<br>s of wire. | ctor. Center wires coul | d short. Must be shorter th |

#### Warnings

Warnings indicate that there could be a problem with the scale, but it appears to iSite that it is still working correctly. iSite will send (text and/or email) a warning, e.g. "Lost Communication" when the scale has not sent data for a while. This could simply mean the indicator was turned off or that communications with the indicator has actually failed.

On the dashboard, click on a site to view the details about the warning. After selecting a site, the screen will change to display details about the site. Click on the Errors tab to view the date and time of the warning(s).

### WARNING AND ERROR COUNT, CONT.

#### Errors

Errors are messages that are displayed directly on the indicator (and sent to iSite) which should not happen during normal operation of the scale. Error messages may require immediate attention to correct.

On the dashboard, click on an error to select it. After selecting, the screen will change to show a diagnostic message for the error. A PROBABLE CAUSE, along with ITEMS TO CHECK, will be shown to aid in troubleshooting the error. This is the same message that will be included in the email iSite sends.

Note that due to the limitations of text messaging, the full diagnostic message is not sent, only the error message.

## **ISITE INDICATOR CONFIGURATION**

#### Configuring the 225D

The 225D will periodically send indicator, scale, and cell data to the Cardinal iSite Webserver for diagnostic logging. This information will be used by the server to determine if there are problems with the scale(s) that need to be addressed.

To access the ISITE IP CONFIG menu:

- 1. Press **SHIFT + RED\_KEY** to enter SETUP/REVIEW.
- 2. Press ENTER once and DOWN twice to navigate to SETUP MENU #3.
- 3. Select #9. ISITE IP CONFIG.

The SO# of the scale is used to match up the scale to the correct iSite dealer account. In many cases DHCP may be used, in which case setup is quite simple:

- 1. SO# = XXXXXX
- 2. DHCP = YES

If a static IP address is required (such as to address firewall issues), then set DHCP = NO, and prompting will appear to manually set addresses:

- 1. SO# = XXXXXX
- 2. DHCP = NO
- **3.** IP = XXX.XXX.XXX.XXX
- **4.** SUBNET = XXX.XXX.XXX.XXX
- 5. GATEWAY = XXX.XXX.XXX.XXX

To confirm that iSite is working or to diagnose any errors in the connection, there is an iSite status page in the diagnostics menu. Some of the information is quite technical, but is present in case of a more complicated problem.

To check status of iSite connection:

- 1. From the main weight screen go to the diagnostics menu by pressing **SHIFT** + **CELL\_DIAG**.
- 2. Navigate with **PREVIOUS/NEXT** soft keys to page titled "ISITE STATUS OF LAST CONNECTION".

### **ISITE INDICATOR CONFIGURATION, CONT.**

#### Configuring the 225D, Cont.

- **3.** The following information is available:
  - A. IP address (if available).
  - B. Ethernet cable state "ETHERNET DETECTED" or "ETHERNET NOT DETECTED".
  - C. The status of the connection. The following statuses should occur in order while making a connection after boot up:
    - a. WAITING FOR SOCKET INIT
    - b. IP BINDING
    - c. DNS RESOLVING SERVER IP
    - d. COMM ESTABLISHED OR-PORT CONNECT FAIL
  - D. Once there is a connection to the web server, the previous HTTP response will be displayed:
    - a. A good response is "HTTP RESP = 200 OKAY".
    - b. Any other response means there is a problem. Many issues are causes the SO# not being entered in the indicator, "HTTP RESP = 404 CHECK SO# IN 225 SETUP".

### Cardinal Scale Mfg. Co.

203 E. Daugherty, Webb City, MO 64870 USA Ph: 417-673-4631 or 1-800-641-2008 Fax: 417-673-2153 www.cardinalscale.com

Technical Support: 1-866-254-8261 E-mail: tech@cardet.com

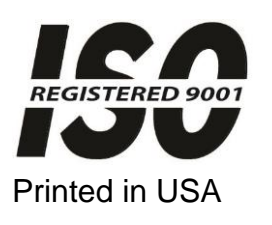

0330-0427-0M Rev B 06/18